## Подключение родителей и детей к ФГИС "Моя школа"

Целью создания ФГИС «Моя школа» является обеспечение эффективной информационной поддержки органов и организаций системы образования и граждан в рамках процессов организации получения образования и управления образовательным процессом, а также создание условий для цифровой трансформации системы образования и эффективного использования новых возможностей информационных технологий.

## Документы

- Постановление Правительства Российской Федерации от 13.07.2022 года № 1241 «О федеральной государственной информационной системе «Моя школа» и внесении изменения в подпункт «а» пункта 2 Положения об инфраструктуре, обеспечивающей информационно-технологическое взаимодействие информационных систем, используемых для предоставления государственных и муниципальных услуг и исполнения государственных и муниципальных функций в электронной форме»
- Приказ Министерства просвещения Российской Федерации от 30.06.2021 года № 396 «О создании федеральной государственной информационной системы Минпросвещения России «Моя школа» (вместе с «Концепцией создания федеральной государственной информационной системы Минпросвещения России «Моя школа»)

## Все российские школы с 2023 года будут подключены к федеральной государственной информационной системе (ФГИС) «Моя школа».

Специально заводить учетные записи для учеников не нужно. Однако, чтобы родитель и ученик могли входить в систему «Моя школа», понадобится учетная запись на портале госуслуг.

 Привязка упрощенной учетной записи ребенка к учетной записи родителя в ЕСИА (для детей младше 14 лет) (для входа во ФГИС "Моя школа")

Если ребенку нет 14 лет, создать учетную запись можно из личного кабинета родителя. Для этого надо найти сведения во вкладке «Семья и дети», перейти в карточку ребенка и нажать на кнопку «Создать учетную запись ребенка на Госуслуги». Далее родитель должен заполнить пустые графы, подтвердить электронную почту и придумать пароль.

• Инструкция "Способ №1"

Далее необходимо дождаться проверки от ЗАГСа (1-5 дней) Если после проверки ЗАГСа в личном кабинете родителя в разделе "Дети" не появилось диалоговое окно "Создание учетной записи ребенка", то переходим к "Способ №2"

- <u>Инструкция "Способ №2"</u>
- Видео-инструкция регистрации ребенка через ЕСИА